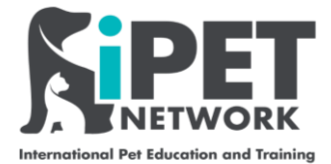

# **iPET Network Learner E-Portfolio Guide**

This user guide will guide you through the key functions of iPET Network's Learner E-portfolio. We hope you find this guide useful, but if you need further support, contact your Assessor directly.

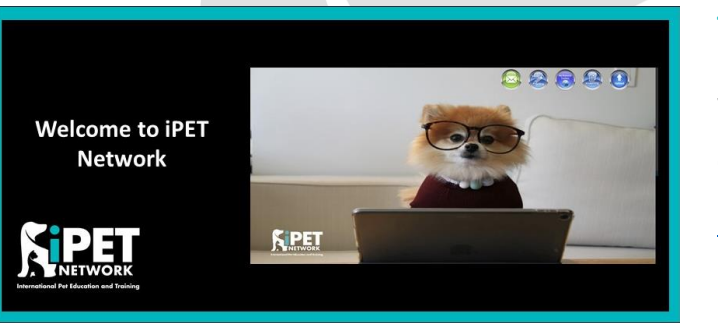

**Time saver:** If you've only got a few minutes and you want to see how this works, watch this Video:

Quick guide to iPET Network E-portfolio.

Learner E-portfolio Video

## Contents

| 1. | Logging in                              | <br>2  |
|----|-----------------------------------------|--------|
| 2. | Overview of Main Home Screens           | <br>4  |
|    | Home Screen                             | <br>5  |
|    | 'Study Online' and Completing Your Work | <br>6  |
|    | Getting Feedback From your Assessor     | <br>9  |
| 3. | Learner Time                            | <br>11 |
|    | Adding Learner Time                     | <br>11 |
|    | Timesheets                              | <br>11 |
| 4. | Uploading Evidence                      | <br>13 |
|    | Uploading Evidence                      | <br>13 |
| 5. | Guidance and Resources                  | <br>15 |
|    | Using Resources                         | <br>15 |
|    | Resource Library                        | <br>16 |

|    | e-Learning                                        | 17 |
|----|---------------------------------------------------|----|
| 6. | Viewing your Progress                             | 18 |
|    | Looking at learner progress/work completed so far | 18 |
| 7. | Reports                                           | 18 |
|    | Downloading Your Portfolio                        |    |
| 8. | FAQs                                              | 19 |

## 1. Logging in

Logging into the E-portfolio is very easy, just make sure you have an internet connection and that you type the correct HTTPS or address in the search bar.

As a Learner you will need to use: <u>https://caslep.aptechsystem.co.uk/epc</u>

Once you have opened up/clicked on the link, you will see the Learner login screen pictured below.

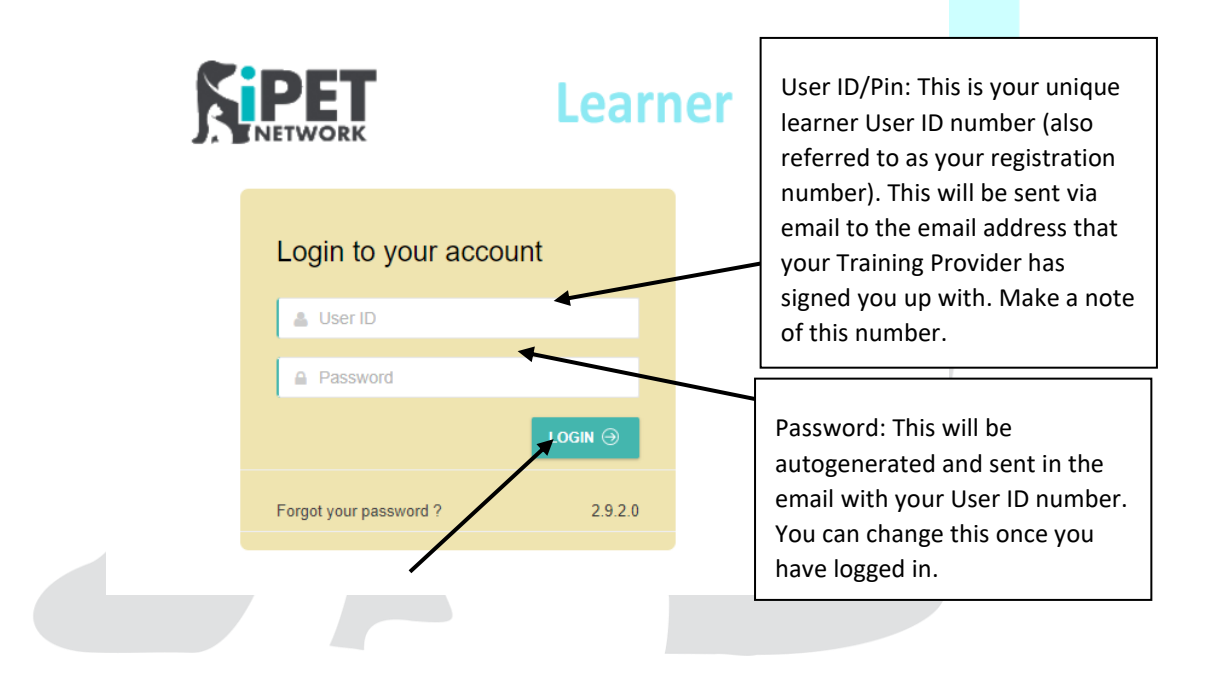

Enter your User ID (Candidate Number) and your Password

#### These will be provided to you via an automated email pictured below

#### Once you have entered these details, click 'Login'

| From: iPET Network < <u>info@ipetnetwork.co.uk</u> >         Sent:         To:         Cc:         Subject: iPet ePortfolio (Learner :       |
|----------------------------------------------------------------------------------------------------|
| Dear Joe Blogg                                                                                                    |
| Your Assessor has now activated your iPet Network ePortfolio.                                                                                |
| As this is your first visit, please click the link below and sign-in using the number below as the User ID and Password on the sign in page. |
| We recommend you change the password to something more memorable using a minimum of 8 characters.                                            |
| https://caslep.aptechsystem.co.uk                                                                                                    |
| User ID: Your User ID /Candidate Number here                                                                                                 |
| Password: Your Password here                                                                                                    |
|                                                                                                    |

Your allocated assessor will provide you with training on the ePortfolio system.

Tip: Pressing enter doesn't work, you need to click on 'Login' to get into the system

Once you have entered your User ID and Password it will then take you into your E-portfolio, pictured below

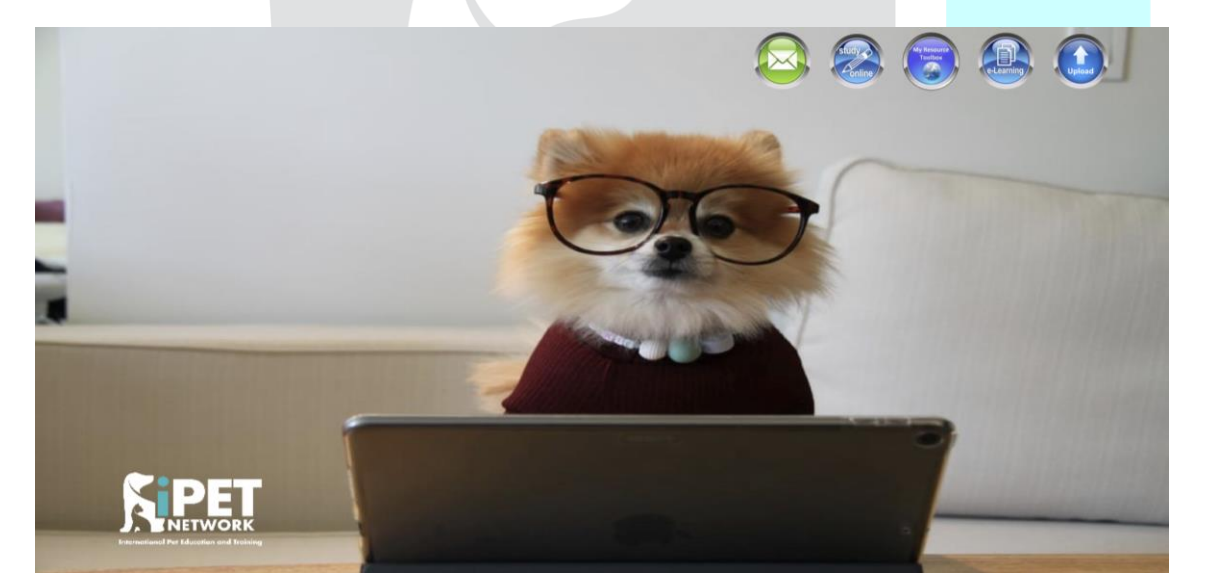

## 2. Overview of Main Home Screens

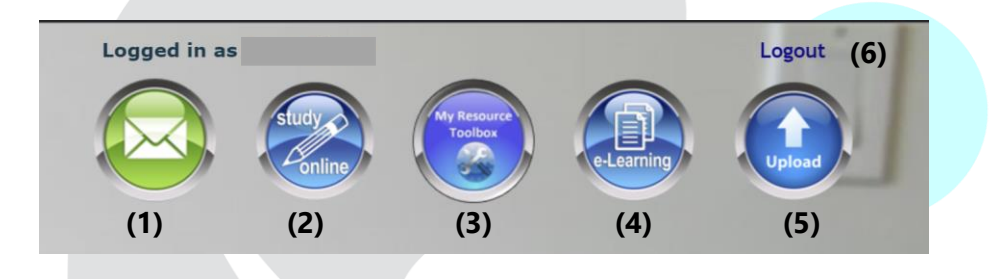

There are various different options on the top right hand side of the page pictured above

- (1) Email This allows you the learner to send messages to your Assessor in the E-portfolio
- (2) Study online This allows you to access your E-portfolio and where you will complete your answers
- (3) My Resource toolbar This gives you access to your learning materials for your qualification (resources are also available within each assessment on the 'study online' section)
- (4) e-learning This section contains general content and videos you may find useful
- (5) Upload Evidence this allows you to upload evidence required for your qualification such as images and word documents.
- (6) Log out This logs you out of the E-portfolio.

To start your work, click on study online (2) and this will bring up the home screen pictured below.

Within the home screen, it has various options across the dark blue bar, and also options on the left side of the screen. The home screen gives an overview of all the tasks you have been sent from your Assessor

|                                              | Learner                 |           | You can change your<br>password here | Log out her |
|----------------------------------------------|-------------------------|-----------|--------------------------------------|-------------|
| Home ~ Inbox ~ Evidence ~                    | Guidance and Resource ~ | Reports ~ |                                      |             |
| lome   Inbox   Study Online                  |                         |           |                                      |             |
| Announcements                                |                         |           |                                      |             |
| Tasks I need to start (1                     |                         |           |                                      |             |
| Tasks I have sent to my assessor for marking |                         |           |                                      |             |
| Tasks my assessor has sent back              |                         |           |                                      |             |
| Tasks I have started and saved               |                         |           |                                      |             |
| Tasks I have completed                       |                         |           |                                      |             |
|                                              |                         |           |                                      |             |

## Home Screen

If you select Home, it takes you to the original log in page with the dog wearing glasses.

If you select Home then Dashboard, this page also gives you an overview of your tasks, your progress and allows you to upload a picture if you wish to.

|           |         |            | Learner                      |                                                        |
|-----------|---------|------------|------------------------------|--------------------------------------------------------|
| Home 🗸    | Inbox ~ | Evidence ~ | Guidance and Resource $\sim$ | Reports ~                                              |
| Dashboard |         |            |                              |                                                        |
|           |         |            |                              |                                                        |
|           |         |            |                              |                                                        |
|           |         |            |                              | iPET Network<br>Learner E-Portfolio Guide<br>June 2024 |

| ome ~ Inbox ~ Ev | idence  V Guidance and Resource  V Reports  V |   |             | <br> |
|------------------|-----------------------------------------------|---|-------------|------|
| e = Dashboard    |                                               |   |             |      |
| Y STATUS         |                                               |   | MY PROGRESS |      |
|                  | Tasks I need to start                         | 0 |             |      |
| UPLOAD IMAGE 🖾   | Tasks I have sent to my assessor for marking  | 0 |             |      |
|                  | Tasks my assessor has sent back               | 0 | 0%          |      |
|                  | Tasks I have started and saved                | 0 | 070         |      |
|                  | Tasks I have completed                        | 0 |             |      |

If you wish to upload an image, please make sure it is a professional one for your qualification.

## 'Study Online' and Completing Your Work

If you select Inbox then Study Online, this is where you will complete your work online.

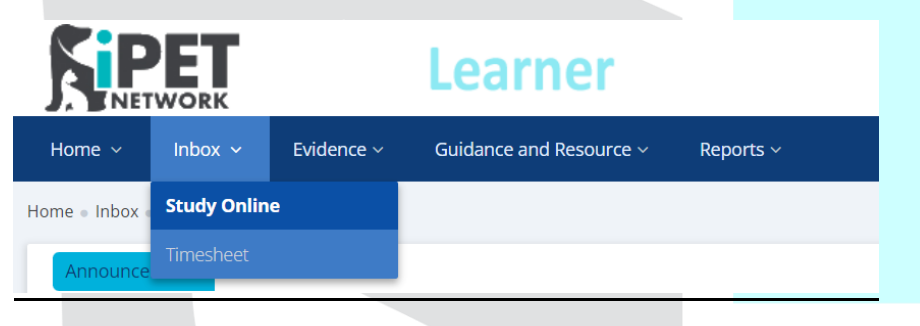

Once you are on Study online you will be given an overview of all the tasks you have been sent from your Assessor. You will have five options to choose from.

|                                              | Learner                         | ⁰⊠   () |
|----------------------------------------------|---------------------------------|---------|
| Home                                         | Guidance and Resource   Reports |         |
| lome  Inbox  Study Online                    |                                 |         |
| Announcements                                |                                 |         |
| Tasks I need to start 🕦                      |                                 |         |
| Tasks I have sent to my assessor for marking |                                 |         |
| C Tasks my assessor has sent back            |                                 |         |
| Tasks I have started and saved               |                                 |         |
| Tasks I have completed                       |                                 |         |
|                                              |                                 |         |

Tasks I need to start – All new assessments (units) will be in here, you haven't started any of these yet

**Tasks I have sent to my Assessor for marking** – Once you have completed assessments (units) and sent them for marking they will be in here.

**Tasks my Assessor has sent back** – Any assessment (unit) submitted where you have not met all the criteria will be sent back to here and will contain feedback and actions.

**Tasks I have started and saved** – If you have started work and not fully completed it then it will be in here.

**Tasks I have completed** – All completed assessments (units) will be in here. Once the unit is in here, you won't be able to make any changes and only view your work (unless your Assessor refers the unit back to you).

| ome ~ Inbox ~ Evidence ~ Gu          | idance and Resource $\vee$ F | leports ~                                                          |             |             |        |         |
|--------------------------------------|------------------------------|--------------------------------------------------------------------|-------------|-------------|--------|---------|
| e = Inbox = Study Online             |                              |                                                                    |             |             |        |         |
| Announcements                        | Q&A Type Assessme            | nts                                                                |             |             |        |         |
|                                      | Assessor                     | Assessment                                                         | Start Date  | End Date    | Status | Action  |
| Tasks I have sent to my assessor for | New LO Template A            | ssessments                                                         |             |             |        |         |
| marking                              | Assessor                     | Assessment                                                         | Start Date  | End Date    | Status | Action  |
| G Tasks my assessor has sent back    |                              | Qualification : 603/5945/6<br>Unit : 302<br>Assessment : Unit 302  | 08-Mar-2022 | 08-Mar-2023 | Open   | ✓ START |
| U Tasks I have started and saved     |                              | Qualification : 603/5945/6<br>Unit : 301<br>Assessment : Unit 301  | 08-Mar-2022 | 08-Mar-2023 | Open   | ✓ start |
| Tasks I have completed               |                              | Qualification : 603/5945/6<br>Unit : 303<br>Assessment : Unit 303  | 08-Mar-2022 | 08-Mar-2023 | Open   | ✓ START |
|                                      |                              | Qualification : 603/5945/6<br>Unit : 304<br>Assessment : Unit 304  | 08-Mar-2022 | 08-Mar-2023 | Open   | ✓ START |
|                                      |                              | Qualification : 603/5945/6<br>Unit : 305<br>Assessment : Unit 305  | 08-Mar-2022 | 08-Mar-2023 | Open   | ✓ START |
|                                      |                              | Qualification : 603/5945/6<br>Unit : 307<br>Assessment : Unit :307 | 08-Mar-2022 | 08-Mar-2023 | Open   | ✓ start |

Once you have selected Tasks I need to start, the E-portfolio will then display all tasks that need to be completed as part of your qualification. To start the assessment (unit), select the blue start button.

You can then start to complete your assessments (units).

Underneath each question you can type your answer in the yellow box provided called 'Learner answer'. Some questions may require you to upload evidence (see picture below).

If there is a handout you need to download and fill in for the question, the question will state this and the handout will be provided for you on the left-hand side as a resource that can be downloaded (usually in a Microsoft Word format). Your Assessor also has access to these resources.

You will also find other resources linked to this unit on the left-hand side that may be useful to you for your qualification.

|                                                                                                    | .earner                                                                                                    |                                                                                                    |                                                                                                    |                                       | <b>₽</b> -2 <b>Î</b>          |                                                   |
|----------------------------------------------------------------------------------------------------|----------------------------------------------------------------------------------------------------|----------------------------------------------------------------------------------------------------|----------------------------------------------------------------------------------------------------|---------------------------------------|-------------------------------|---------------------------------------------------|
| Home ~ Inbox ~ Evidence ~                                                                                                    | Suidance and Resource ~                                                                                                    | Reports ~                                                                                                    |                                                                                                    |                                       |                               |                                                   |
| Home = Inbox = Study Online                                                                                                    |                                                                                                    |                                                                                                    |                                                                                                    |                                       |                               |                                                   |
| Submit Assessment                                                                                                    |                                                                                                    |                                                                                                    |                                                                                                    |                                       |                               |                                                   |
| Qualification<br>GOLY3PA3G<br>Unit 301<br>Assessment<br>Unit 301<br>Meaning Harmonian<br>Planar complete all assessments linked to this unit.<br>Planar complete all assessments linked to this unit.<br>Planar complete all assessments linked to this unit.<br>Planar generative<br>The Firet Welfare Needs, / This video is<br>to support bioinkedge on the Velfare<br>endeds for algos.<br>Environmental Impacts Of Consumer A<br>Products / Thu Velo Iooks at the<br>decisions we make as consumers, from<br>what products who yo how we end<br>up disposing of them. These often | Learning Outcome<br>5. Using the ta<br>of equipment,<br>Learnier Answe<br>No. of evidence<br>Evidences<br>Learning Outcome<br>6. Explain the<br>Learner Answe | ble attached prepare a risk asse<br>bahing, drying, pest infestation<br>s<br>es required: 1<br>strengting: 1<br>strengting: 1<br>str | essment for a dog grooming environment (To include lone wo<br>n, bio-security).<br>equipment of why this is important. | rking, manual handling, personal      | injury, maintenance           | You can type<br>comments /<br>your answer<br>here |
| Resources linked to                                                                                                    | this unit                                                                                                    | SUBMIT ->                                                                                                    | Upload evidence<br>Once you have ent<br>then save to draft t<br>Assessor for markin                                    | ered your an<br>o work at a la<br>ng. | iswers / evic<br>ater date or | dence you can<br>submit it to yo                  |

You will be given the choice of your main Assessor (default Assessor) or any other Assessors that work at your Training Provider, to submit your work to. Please submit your work to the main Assessor, unless your Training Provider tells you otherwise.

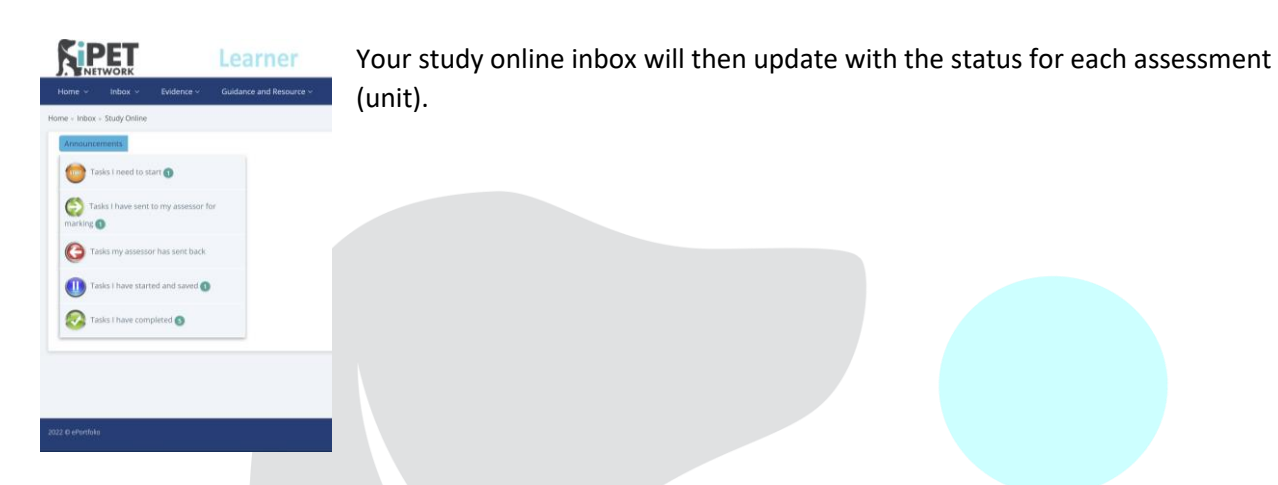

### **Getting Feedback From your Assessor**

Your Assessor will have your work sent to their inbox and be able to mark it. They can mark individual questions as achieved or not achieved, as well as marking the whole unit as a Pass, or Refer, if more work or changes are needed.

Assessments (units) that have been returned by your Assessor for additional content will be shown in your tasks, under Tasks my Assessor has sent back. You can then go back into the unit to make any changes required by pressing 'Edit & Submit'.

The e-Portfolio allows your Assessor to leave comments under each individual question and also at the bottom of each assessment (unit).

| Qualification                                                                                       |                                                                                        |                                                               |
|----------------------------------------------------------------------------------------------------|----------------------------------------------------------------------------------------|---------------------------------------------------------------|
| 03/5945/6                                                                                           | Make sure the dog has 🔺 Provide dog with clean fresh 🌰 Mak                             | ike sure the the 🚔 Lick matts are 🚔 feet body etc. 📩          |
| 12                                                                                                  | a clean safe relaxed drinking water. The dog should dog                                | g has enough to very useful As a groomer                      |
| essment                                                                                             | rest place with individual needs and maintain a born                                   | red or stressed. maybe very signs of illness                  |
| iit 302                                                                                             | appropriate stable weight do not let them Who                                          | nervous or that the owner                                     |
| amar Instructions                                                                                   | Note: Maximum allowed limit: 3000 characters                                           |                                                               |
| ease complete all assessments linked to this unit.                                                  | + NEW ROW                                                                              |                                                               |
| ease complete all assessments linked to this unit.<br>or further support please visit the 'Resource |                                                                                        |                                                               |
| How can animals make you ill? /                                                                     | Learner Answer                                                                         |                                                               |
| oonotic diseases are infectious                                                                     |                                                                                        |                                                               |
| numans. This animation shows how                                                                    |                                                                                        |                                                               |
| eople can get zoonotic diseases and                                                                 | Assessor Notes                                                                         |                                                               |
| Dog Health Check and Grooming Diary /                                                               | Could you mention exercise in the social interaction & exercise column please.         |                                                               |
| This diary is to capture the grooming                                                               |                                                                                        | L                                                             |
|                                                                                                    |                                                                                        |                                                               |
| ist Submitted Date                                                                                  | Learning Outcomes                                                                      |                                                               |
| 7/10/2021 at 11:15PM                                                                                | 4. Explain three types of preventative care actions that can be provided by a dog groo | omer, owner and vet to maintain a dogs health and welfare.    |
| NOK COURT                                                                                           | Dog groomer (regular grooming, Owner (Regular brushing at home                         | e, attending vets for annual Vet (Vaccinations, annual health |
|                                                                                                    |                                                                                        |                                                               |
|                                                                                                    |                                                                                        |                                                               |
|                                                                                                    |                                                                                        |                                                               |
|                                                                                                    |                                                                                        | Powered by Aptech Systems Lift                                |
|                                                                                                    |                                                                                        |                                                               |
|                                                                                                    |                                                                                        |                                                               |
|                                                                                                    |                                                                                        | $\setminus$                                                   |
|                                                                                                    |                                                                                        | Assessor                                                      |
|                                                                                                    |                                                                                        |                                                               |
|                                                                                                    |                                                                                        | foodback                                                      |

You can start making any changes. You then have two options, either save to draft to continue working on it at a later date or you can it submit for marking to your Assessor.

| Submit Assessment<br>Qualification                                                                                                    |                                                                                                    |                                                                                                    |                                                                                                    |                                                                                       |                                                            |          |
|----------------------------------------------------------------------------------------------------|----------------------------------------------------------------------------------------------------|----------------------------------------------------------------------------------------------------|----------------------------------------------------------------------------------------------------|---------------------------------------------------------------------------------------|------------------------------------------------------------|----------|
| 603/5945/6<br>Unit<br>302<br>Assessment<br>Unit 302                                                                                                    | Make sure the dog has<br>a clean safe relaxed<br>environment a dry<br>rest place with<br>appropriate | dog with clean fresh<br>g water. The dog should<br>suitable diet for there<br>al needs and maintain a<br>weight do not let them | Make sure the the<br>dog has enough to<br>do so it won't get<br>bored or stressed.<br>When u have 2 | Lick matts are<br>very useful<br>when a dog is<br>maybe very<br>nervous or<br>that th | ody etc.<br>roomer<br>ok out for<br>of illness<br>he owner |          |
| Learner Instructions<br>Please complete all assessments linked to this unit.<br>Please complete all assessments linked to this unit.<br>For further support please visit the 'Resource<br>Learning Resources        | Note: Maximum allowed limit: 3000 character                                                          | 5                                                                                                    |                                                                                                    |                                                                                       |                                                            |          |
| How can animals make you ill? /<br>Zoonotic diseases are infectious<br>diseases spread between animals and<br>humans. This animation shows how<br>people can get zoonotic diseases and<br>how they can prevent them | Assessor Notes                                                                                       |                                                                                                    |                                                                                                    |                                                                                       |                                                            | Assessor |
| Dog Health Check and Grooming Diary / 📥<br>This diary is to capture the grooming                                                                                                    | Could you mention exercise in the social                                                             | nteraction & exercise column plea                                                                                               | ise.                                                                                                |                                                                                       | ĥ                                                          | feedback |
| Last Submitted Date<br>07/10/2021 at 11:15PM<br>Rework Count<br>1                                                                                                    | Learning Outcomes<br>4. Explain three types of preventative care a<br>Dog groomer (regular grooming, | actions that can be provided by a c<br>Owner (Regular brushing a                                                                | log groomer, owner and vet to<br>t home, attending vets for a                                       | maintain a dogs health and welfar<br>Innual Vet (Vaccinations,                        | re.<br>annual health                                       |          |
|                                                                                                    |                                                                                                    |                                                                                                    |                                                                                                    | C BACK SAVE TO DRA                                                                    |                                                            |          |
| 2022 © ePortfolio                                                                                                    |                                                                                                    |                                                                                                    |                                                                                                    | Power                                                                                 | ed by Aptech Systems La vited                              |          |
|                                                                                                    |                                                                                                    |                                                                                                    |                                                                                                    | /                                                                                     |                                                            |          |
|                                                                                                    |                                                                                                    |                                                                                                    | Sa                                                                                                  | ave to Draft                                                                          | Subm                                                       | it       |

## 3. Learner Time

#### Adding Learner Time

Each task on the e-portfolio has a box for adding learner time. Once you are ready to submit your assessment you will need to add learner time in **minutes** (for example 2 hours is 120 minutes), this will then go towards your Guided Learning Hours (GLH) for your qualification. You can also add additional time for assessments (units) if the assessment (unit) needs to be re-submitted following Assessor feedback.

|                                                                                                    | Learner time                                                                                                    |                                   |
|----------------------------------------------------------------------------------------------------|----------------------------------------------------------------------------------------------------|-----------------------------------|
|                                                                                                    |                                                                                                    |                                   |
| Submit Assessment                                                                                                    |                                                                                                    |                                   |
| Quilification<br>603/594/5<br>Unit<br>302<br>Assessment<br>Unit 302<br>Learner Instructions<br>Please complete all assessments linked to this unit.<br>Please complete all assessments linked to this unit.<br>For further curron rakes with the "Recourse<br>Learning Beaucratic assessments linked to this unit.<br>For further curron rakes with the "Recourse<br>Learning Beaucratic assessments linked to this unit.<br>For further curron rakes with the "Recourse<br>Learning Beaucratic assessments linked to this unit.<br>For further curron rakes with the "Recourse<br>Learning Beaucratic assessments linked to this unit.<br>For further curron rakes with the "Recourse Learning" and<br>How they can prevent them<br>Door Health Check and Grooming Diary / | Optional civitence         Comments           Submitted Date & Time         Fandidate Comments           Your Comments         Providence           OTimesheet         Learner Time           Minutes         Minutes | Assessor Comments                 |
| This diary is to capture the grooming                                                                                                    | Declaration                                                                                                    |                                   |
| Last Submitted Date<br>Rework Count<br>O                                                                                                    | I agree that the information provided here is an accurate account of what has taken place.                                                                                                    | ◆BACK SAVE TO DRAFT II SUBMIT →   |
|                                                                                                    |                                                                                                    |                                   |
| 2022 © ePortfolio                                                                                                    |                                                                                                    | Powered by Aptech Systems Limited |
|                                                                                                    |                                                                                                    |                                   |
|                                                                                                    | Declaration                                                                                                    |                                   |

Please make sure that you sign the declaration before submitting an assessment.

### Timesheets

As a learner, you can add additional learning time and be more specific about the tasks that you have completed and how long has been spent on each. This can be for practical skills, additional learning or wider research. If you are receiving additional support then this needs to be recorded here. Select inbox then timesheet.

| <b>Si</b> F        | ET                    |                        | Learner                 |           |                  |           |         | Po                   | <b>₽</b> -∋ |
|--------------------|-----------------------|------------------------|-------------------------|-----------|------------------|-----------|---------|----------------------|-------------|
| Home ~             |                       | Evidence ~             | Guidance and Resource ~ | Reports ~ |                  |           |         |                      |             |
| Home - Inbox -     | Study Online          |                        |                         |           |                  |           |         |                      |             |
| () Timesh          | Timesheet<br>Ieet Log |                        |                         |           |                  |           |         | NEW TIMESHEET L      | 0G <b>+</b> |
| Category           |                       |                        | Description             |           |                  | From Date | To Date | Time spent (minutes) |             |
|                    |                       |                        |                         |           | No timesheet log |           |         |                      |             |
|                    |                       |                        |                         |           |                  |           |         |                      |             |
|                    |                       |                        |                         |           |                  |           |         |                      |             |
|                    |                       |                        |                         |           |                  |           |         |                      |             |
|                    |                       |                        |                         |           |                  |           |         |                      |             |
|                    |                       |                        |                         |           |                  |           |         |                      |             |
|                    |                       |                        |                         |           |                  |           |         |                      |             |
|                    |                       |                        |                         |           |                  |           |         |                      |             |
|                    |                       |                        |                         |           |                  |           |         |                      |             |
|                    |                       |                        |                         |           |                  |           |         |                      |             |
| 2022 © ePortfolio  | hosten co uk 70-r     | er il earner Akindi Be | w/Timerheat             |           |                  |           |         |                      |             |
| mups//casiep.aptec | nsystem.co.ui@Paç     | esy ceamer/ Workho     | Wy HITICS Red           |           |                  |           |         |                      |             |

You can then select a category from the pre-populated list, add a timesheet entry (give an overview of your learning), from and to dates and duration of the activity, recorded in minutes. This will then be added to your overall Total Qualification Time (TQT).

| Nome · Inkox · Evidence ·         Nome · Inkox · Trunsheet Log         Immesheet Log         From Date         To Date         Duration of activity (minutes)         0 |                               |
|----------------------------------------------------------------------------------------------------|-------------------------------|
| Home + Indox + Timesheet Log     From Date        To Date     To Date     To Date     Ouration of activity (minutes)     2022 © electrolot                              | ~                             |
| 2022 C elettól                                                                                                    |                               |
| 2022 @ efectfold                                                                                                    | NEW TIMESHEET LOG +           |
| 2022 © efentiols                                                                                                    | //<br>Time spent (minutes)    |
| 2022 © efectodo                                                                                                    |                               |
| D22 © ePortfolo                                                                                                    |                               |
| 022 & ePortfolo                                                                                                    |                               |
| 022 & ePortfolo                                                                                                    |                               |
| 22 @ ePortfolo                                                                                                    |                               |
|                                                                                                    |                               |
|                                                                                                    |                               |
|                                                                                                    |                               |
|                                                                                                    |                               |
|                                                                                                    | Powered by Aptech Systems Lim |
|                                                                                                    |                               |
|                                                                                                    |                               |
|                                                                                                    |                               |
|                                                                                                    |                               |
|                                                                                                    |                               |
|                                                                                                    |                               |
|                                                                                                    |                               |
|                                                                                                    |                               |
|                                                                                                    |                               |
|                                                                                                    |                               |
|                                                                                                    | iPET Netwo                    |
|                                                                                                    | Learner E-Portfolio Gui       |

## 4. Uploading Evidence

#### **Uploading Evidence**

Both you and your Assessor can upload evidence to your tasks (sometimes referred to as assessment or units). Evidence could include files such as a Word document, image or PDF.

As a learner, you have two options for uploading evidence. You can upload evidence from within the task or assessment, using the green button. We recommend using the upload evidence section within each assessment as your first choice as it is a bit easier.

If you scroll to the bottom of the assessment, look out for the green evidence upload button

Or, if there is a specific question that prompts for a piece of evidence to be uploaded, e.g. upload your completed Candidate Feedback Form here, below the question there will be a green upload button.

Your Assessor can only mark your work and provide feedback for your evidence once the task/unit is submitted to them. They can't write a comment for the question that the evidence is related to, or mark the question as achieved unless the unit is sent to them, but they can view the evidence.

Or, you can upload evidence separately to the assessments, which may be helpful, if a unit is sat with your Assessor but you want to be organised and keep on top of uploading your evidence.

Select evidence then upload evidence

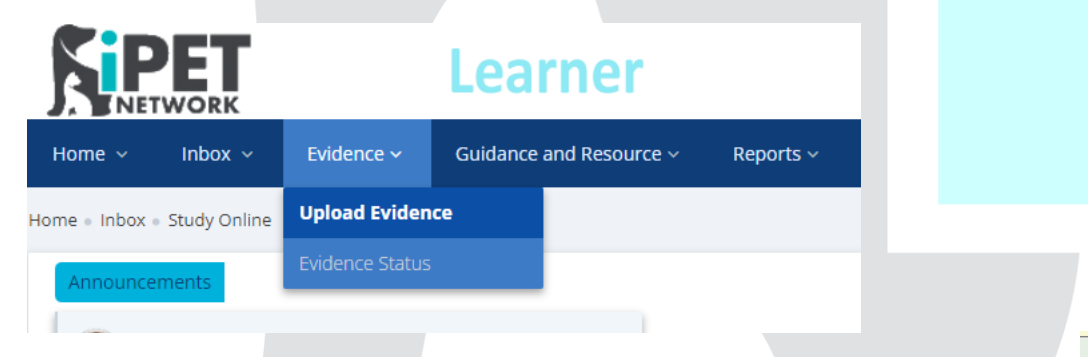

This will bring up the below page and give you the option to choose a file. Remember that the maximum file size is **15MB**.

📤 UPLOAD

|                                               | Learner                                                                    |                                                                                                    | • 2             |
|-----------------------------------------------|----------------------------------------------------------------------------|----------------------------------------------------------------------------------------------------|-----------------|
| Home ~ Inbox ~ Evidence ~                     | Guidance and Resource – Reports –                                          |                                                                                                    |                 |
| ome + Evidence + Upload Evidence              |                                                                            |                                                                                                    |                 |
| Upload Evidence                               |                                                                            |                                                                                                    | (               |
| This is where you upload evidence for your    | assessor to approve and link to tasks in your e-portfolio. Please ensu     | re that documents are clearly titled on your device before uploading them to the e-portfolio. Click the Submit button to uploa | d your evidence |
| Evidence Details                              |                                                                            | List of Assessments (tick boxes if you know the unit to link evidence)                                                         |                 |
| Brief description of evidence you are uploadi | ng *                                                                       |                                                                                                    |                 |
|                                               |                                                                            |                                                                                                    |                 |
|                                               | K                                                                          | h                                                                                                    |                 |
| Select Evidences Choo                         | sse File No file chosen                                                    | This description does not name                                                                                                 |                 |
| Name                                          | Size Progress                                                              | status                                                                                                    |                 |
| Note : The extension only allowed for upload  | (mp4, m4v, pdf, doc, docx, xis, xisx, rtf, png, jpg, bmp, ppt and pptx), a | wowed file state                                                                                                    | SUBMIT 1        |
|                                               |                                                                            | your laptop/device before                                                                                                    |                 |
|                                               |                                                                            | uploading here                                                                                                    |                 |
|                                               |                                                                            |                                                                                                    |                 |

**Top tip:** PLEASE ensure that your documents are clearly titled on your device before uploading them to the e-portfolio. Your Assessor or IQA may reject them and ask for them to be named properly.

Once selected give a brief description and select the unit you want to link to, for example, a Dog Health Check and Grooming Diary Day 7 Fluffy Bichon to Unit 306. Once this has been uploaded it will be sent to your Assessor to accept, once accepted it will then appear within the Unit 306 assessment. Any rejected evidence will be sent back to you, this will be found within the evidence status.

| NETWORK                                  | Learner                                          |                                    |               |                              | •                                                                                                    | 6                    |
|------------------------------------------|--------------------------------------------------|------------------------------------|---------------|------------------------------|----------------------------------------------------------------------------------------------------|----------------------|
| pme v Inbox v Evider                     | nce - Guidance and Resource - R                  | leports ~                          |               |                              |                                                                                                    |                      |
| e Evidence - Upload Evi                  | d Evidence                                       |                                    |               |                              |                                                                                                    |                      |
| Upload Evidence                          | te Status                                        |                                    |               |                              |                                                                                                    |                      |
|                                          |                                                  |                                    |               |                              |                                                                                                    |                      |
| This is where you upload evidence        | or your assessor to approve and link to tasks in | your e-portfolio. Click the Submit | t button to i | upload your evidence         |                                                                                                    |                      |
| idence Details                           |                                                  |                                    | List of A     | ssessments (tick boxes if ye | ou know the unit to link evidence)                                                                                                    |                      |
| ief description of evidence you are      | uploading*                                       |                                    | Select        | Assessment                   | Description                                                                                                    | Assessor             |
| Select Evidences Choo                    | se file ] No file chosen<br>Size Progress        | Status Action                      | 0             | Unit 305                     | The aim of this unit is to provide the<br>knowledge, skills and understanding<br>required to care for dogs in a<br>grooming environment. To be able to<br>carry out health checks and identify<br>anatomical points on a dog, know<br>and understand canine behaviour<br>and be able to adapt handling to<br>different dogs. | Hayley Smith(200066) |
|                                          |                                                  |                                    |               | Unit 306                     | The aim of this unit is to provide<br>knowledge, understanding and skills<br>required to prepare, style and finish<br>a range of dog breeds using various<br>techniques according to breed<br>pattern or client requirements.                                                                                                | Hayley Smith(200066) |
| //aslen.antechsystem.cn.uk/Panes/Fearner | /Fuidence/l Indnad                               |                                    |               | 308                          | The aim of this unit is to provide the<br>knowledge, skills and understanding<br>the operation of a small canine<br>business, establish effective<br>marketing and financial planning.                                                                                                    | Hayley Smith(200066) |

| ne v Inbox v          |                | Guidance and Resource ~ | Reports 🗸            |            |                                                                                                |          |        |
|-----------------------|----------------|-------------------------|----------------------|------------|------------------------------------------------------------------------------------------------|----------|--------|
| Evidence = Evidence S |                | e                       |                      |            |                                                                                                |          |        |
|                       | Evidence Statu | z                       |                      |            |                                                                                                |          |        |
| Evidence Status       |                |                         |                      |            |                                                                                                |          |        |
|                       |                |                         |                      |            |                                                                                                |          |        |
| nked Assessments      |                |                         | Evidence Description | Date       | File Name                                                                                      | Status   | Action |
| nit 306               |                |                         |                      | 03-03-2022 | Body parts and styling question 4<br>306.docx                                                  | Accepted |        |
| nit 306               |                |                         |                      | 03-03-2022 | Coat types - question 3 306.docx                                                               | Accepted |        |
| nit 305               |                |                         |                      | 03-03-2022 | Grooming Diary Day 12 Bailey<br>Pomeranian.docx                                                | Accepted |        |
| nit 305               |                |                         |                      | 03-03-2022 | Grooming Diary Day 15 Lockie<br>Sprocker.docx                                                  | Accepted |        |
| nit 305               |                |                         |                      | 02-03-2022 | Report the good and poor signs of a<br>dogs appearance and physical<br>condition - 305 10.docx | Accepted |        |
|                       |                |                         | 1 2 3 4              |            |                                                                                                |          |        |
|                       |                |                         |                      |            |                                                                                                |          |        |

You can review the evidence status by selecting Evidence and Evidence Status, this will then inform you if it has been accepted or if there is an action. If possible try to use the evidence upload within each unit assessment. Your Assessor has to approve your evidence and check that it is uploaded to the correct place.

Remember, your Assessor can only mark your work and provide feedback for your evidence once the task/unit is submitted to them. They can't write a comment for the question that the evidence is related to, or mark the question as achieved unless the unit is sent to them, but they can view the evidence.

## 5. Guidance and Resources

#### **Using Resources**

Within the E-portfolio a range of resources have already been added to the relevant Qualification to support you as the Learner with your knowledge. These include documents such as Grooming Diaries, templates, Candidate Resource Handbooks, depending on the qualification. These resources have been linked to the relevant individual unit/assessment within the unit itself, on the left hand side on the dark blue section.

| Unit                                                                                                    |                                                                 |                                 | Task / Que<br>1. In<br>port      | estion<br>iduction Thank you for c<br>tfolio Candidate Guide • |
|----------------------------------------------------------------------------------------------------|-----------------------------------------------------------------|---------------------------------|----------------------------------|----------------------------------------------------------------|
| 309                                                                                                    |                                                                 |                                 | qua                              | lification. • Useful Links                                     |
| Assessment<br>309V2                                                                                                    |                                                                 |                                 | Co                               | nfirmed Yes / No                                               |
| Learner Instructions<br>Please upload your completed W<br>to record a minimum of 360 Minu<br>learning and home study in the <i>li</i><br>Learning Resources | orkbook. For this u<br>utes which will inclu<br>earner time box | nit you will need<br>Ide guided |                                  |                                                                |
| Unit 309 - Candidate Feedback F<br>capture your feedback on your c                                                                                          | iorm / This resource<br>qualification.                          | e will 🛃 📤                      |                                  | + NEW ROW                                                      |
| Unit 309 - Digital Imagery Conse<br>completed by the candidate.                                                                                             | nt Form / This is to                                            | be 📥                            | Lear                             | ner Answer                                                     |
| Candidate Qualification Overview<br>contains information about the o<br>is assessed.                                                                        | w / This resource<br>qualification and ho                       | ow it                           |                                  |                                                                |
|                                                                                                    |                                                                 |                                 |                                  |                                                                |
|                                                                                                    |                                                                 |                                 | Asse                             | essor Notes                                                    |
| Last Submitted Date<br>Rework Count<br>O                                                                                                    | _                                                               |                                 | Asse                             | essor Notes                                                    |
| Last Submitted Date<br>Rework Count<br>0                                                                                                    |                                                                 | Learr                           | Asse                             | essor Notes                                                    |
| Last Submitted Date<br>Rework Count<br>0                                                                                                    | Evidence ~                                                      | Learr<br>Guidance and           | Asse<br>DET<br>Resource ~        | Reports ~                                                      |
| Last Submitted Date<br>Rework Count<br>0                                                                                                    | Evidence ~                                                      | Learring                        | Asse<br>Cer<br>Resource ~        | essor Notes                                                    |
| Last Submitted Date<br>Rework Count<br>0                                                                                                    | Evidence ~                                                      | Learring<br>Resource Libr       | Asse<br>DET<br>Resource ~<br>ary | essor Notes                                                    |

Resources fall into two sections:

- eLearning which iPET Network have added which are online resources, websites or videos. This section is less commonly used
- Resource Library resources e.g. grooming diaries, assessment records, templates, Candidate Resource Handbooks that have been added by iPET Network

### **Resource Library**

The resource library has been prepopulated with resources, websites and videos linked to the units and assessments by iPET Network. You can search for any videos, internet sites or documents linked to your

qualification. By selecting Assessment you can view all materials linked to each unit, for example, Unit 301 evidence below.

|           |                                                                                                    | RK                                                                                                    | Learner                 |            |              | •               | Ð  |
|-----------|----------------------------------------------------------------------------------------------------|----------------------------------------------------------------------------------------------------|-------------------------|------------|--------------|-----------------|----|
|           | Home ~ In                                                                                          | box ~ Evidence ~                                                                                                    | Guidance and Resource ~ | Reports ~  |              |                 |    |
|           | Home + Guidance &                                                                                  | Resource Library                                                                                                    |                         |            |              |                 |    |
|           | 🥂 Resource L                                                                                       | brary                                                                                                    |                         |            |              | 0               |    |
| ~         | Qualification                                                                                      | Unit Assessment                                                                                                    | General                 |            |              |                 |    |
|           | Search                                                                                             |                                                                                                    |                         |            |              | ADD RESOURCE +  |    |
| /         | Resource Title /                                                                                   | Desc                                                                                                    | Linked Assessment(s)    | Created By | Created Date |                 |    |
| 1         | The Five Welfare<br>knowledge on the                                                               | Needs. / This video is to suppor<br>Welfare needs for dogs.                                                                                  | t Unit 301              | AO Admin   | 04-Feb-2021  | 4 <b>4</b>      |    |
|           | Environmental Im<br>This video looks a<br>consumers, from<br>we end up dispos<br>other people in o | pacts Of Consumer Products /<br>t the decisions we make as<br>what products we buy to how<br>ing of them. These often affect<br>ther places. | Unit 301                | AO Admin   | 04-Feb-2021  | A A             |    |
|           | How can animals<br>diseases are infe<br>animals and hum<br>people can get zo                       | make you ill? / Zoonotic<br>tious diseases spread between<br>ans. This animation shows how<br><u>onotic</u> diseases and how they            | Unit 302                | AO Admin   | 04-Feb-2021  | <u> </u>        |    |
| You can   | n search                                                                                           | e / Please use this table<br>sment 1 on unit 304.                                                                                            | Unit 304                | AO Admin   | 04-Feb-2021  | Download by     |    |
| in this b | bar by                                                                                             | bandry dog health check<br>orts underpinning<br>th checks                                                                                    | Unit 305                | AO Admin   | 04-Feb-2021  | clicking the bl | ue |
| typing e  | e.g. 309,                                                                                          |                                                                                                    |                         |            |              | Suconnere       | _  |
| level 3 d | diploma,                                                                                           |                                                                                                    |                         |            |              |                 | Ť  |
| templat   | te                                                                                                 |                                                                                                    |                         |            |              |                 |    |

Top tip: Do not upload your evidence e.g. grooming diaries here, this is not linked to your portfolio!

#### e-Learning

Selecting eLearning will allow you to view additional videos or websites that you may find useful. These resources may not be linked to your qualification but will provide you with wider learning.

| NETWORK                                                                                             | Learner                                                                           |                                            | • | <b>≙</b> ∄ |
|----------------------------------------------------------------------------------------------------|-----------------------------------------------------------------------------------|--------------------------------------------|---|------------|
| ome ~ Inbox ~ Evi                                                                                   | dence                                                                             |                                            |   |            |
| e = Guidance and Resources = e                                                                      | Learning                                                                          |                                            |   |            |
| eLearning                                                                                           |                                                                                   |                                            |   |            |
| How to Promote Inclusion in th<br>This resource reviews the history<br>(2-02-700)<br>EDUCATOR AWARD | e Classroom<br>of inclusion and methods to develop this within the classroom.     |                                            |   | •          |
| Ground Rules for Teaching<br>What ground rules are and how t<br>(2020)<br>EDUCATOR AWARD            | o develop them within your teaching.                                              |                                            |   | *          |
| Feedback to Students<br>This resource will review the Goa<br>to to 3021<br>EDUCATOR AWARD           | i, Medal and Mission process for giving effective feedback to students.           |                                            |   | •          |
| What is a Risk Assessment<br>This resource will review the step<br>02-02-2021<br>HEALTH & SAFETY    | is organisations should take to protect their workers, and other people from harr | n. Make links to your working environment. |   | •          |
| Micro Teach for peer feedback<br>This resource is for Educators to                                  | watch and review. This is recorded to develop peer feedback and develop reflect   | ion and feedback skills.                   |   | •          |

## 6. Viewing your Progress

### Looking at learner progress/work completed so far

As a learner you can review your progress within the E-portfolio at any time, select review reports and then view progress. This will then provide a visual look at your qualification progress, by clicking on each green element it will provide information on your whole qualification, each unit and overall progress.

| Home $$ Inbox $$ Evidence $$ Guidance and Resource $$           | Reports v                                                                                                    |  |
|-----------------------------------------------------------------|----------------------------------------------------------------------------------------------------|--|
| Home = Reports = Portfolio                                      | View Progress                                                                                                    |  |
|                                                                 | View Learner Policies                                                                                                    |  |
|                                                                 | CAS View Qualification Unit Assessment                                                                                                    |  |
| 63%                                                             | Qualification Information         603/9945/6           Quali Description         IPE Network Level 3 Diploma in Dog Groomling and Salon Management           Pathway Number         Petwork Level 3 Diploma in Dog Groomling and Salon Management           Level         Description           Level         000           Min: Credit         40 |  |
|                                                                 | Min. Units Qualification Unit/Task Progress                                                                                                    |  |
|                                                                 |                                                                                                    |  |
| https://caslep.aptechsystem.co.uk/Pages/General/ShowPortfolio?4 | Y/618/1636 D/618/1637 D/618/1640 K/618/1639 H/618/1638 K/618/1642 H/618/1641 M/618/1643                                                                                                    |  |
| 7. Reports                                                      |                                                                                                    |  |

## **Downloading Your Portfolio**

You can download a copy of your Portfolio by clicking reports, view progress, then download portfolio.

|                  |            | Learner                      |                       |  |
|------------------|------------|------------------------------|-----------------------|--|
| Home ~ Inbox ~   | Evidence ~ | Guidance and Resource $\sim$ | Reports ~             |  |
| Home • Dashboard |            |                              | View Progress         |  |
| Announcements    |            |                              | View Learner Policies |  |
| MY STATUS        |            |                              | CAS View              |  |

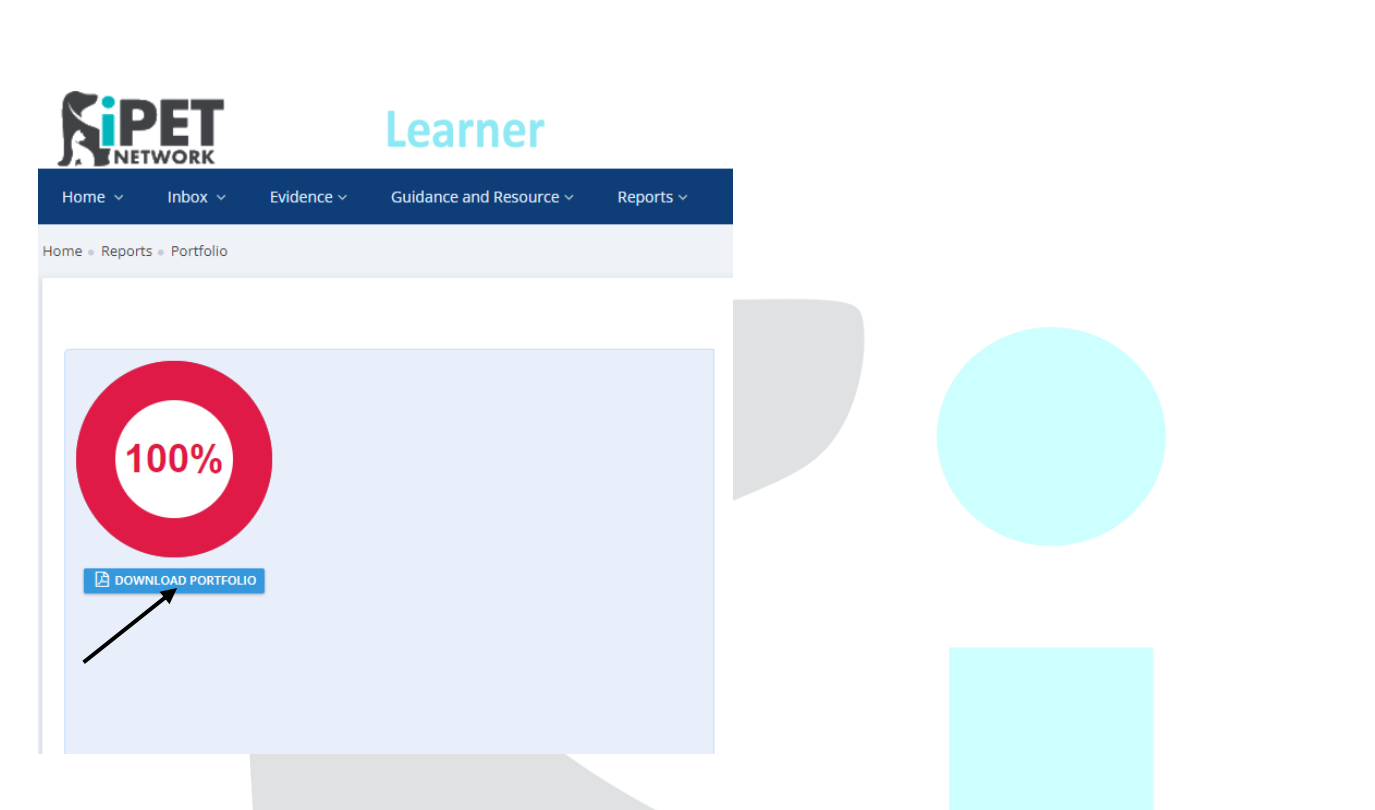

## 8. FAQs

When will I get access to the e-portfolio? The process is - the Training Provider/Assessor registers you as a Learner. Once they have assigned you a main Assessor and an IQA (Internal Quality Assurer) you will receive an automated email with your login details. Once your Assessor has assigned you your units, you will be able to see these within your e-portfolio.

I have access to my E-portfolio but there is no work on there? Your Assessor has not allocated your units, please contact your Assessor.

I've forgotten my password? Please contact your Assessor. Your Assessor can reset the password using their Assessor E-portfolio, if you either forget or lose it.

With the time sheets, do I need to log this on each day or add after I have completed my written tasks on hours undertaken? Each written assessment the learner will be prompted to update the time spent. Also you can complete timesheets at anytime of the day when completing GLHs within the classroom / school.

Can I upload Videos and Pictures from a mobile phone to the E-portfolio? Yes, however, using either a PC, Laptop or Tablet gives a better user experience. You can use a phone but the visual experience will be compromised.

Where do I upload videos? Due to the size of videos, it is not recommended to upload these directly to the -portfolio. Instead discuss with your Assessor the other options, which includes YouTube. They have access to guidance documents for this.

#### Getting help and advice

Contact your Assessor in the first instance. They will then be able to seek support from iPET Network if needed.